写文章-CSDN博客

最近开始学习网络安全相关知识,接触了好多新术语,感觉自己要学习的东西太多,真 是学无止境,也发现了好几个默默无闻写着博客、做着开源的大神。接下来系统分享一 些网络安全的自学笔记,希望读者们喜欢。

上一篇文章分享了看雪Web安全总结知识和一个异或解密的示例,本篇文章着重讲解 Chrome浏览器保留密码功能渗透解析及登录加密入门笔记,结合实际例子一步步实现浏 览器漏洞的挖掘。非常基础的文章,希望对入门的博友们有帮助,大神请飘过,谢谢各 位看官!

下载地址: https://github.com/eastmountyxz/NetworkSecuritySelf-study

百度网盘:https://pan.baidu.com/s/1dsunH8EmOB\_tIHYXXguOeA 提取码:izeb

前文学习:

[网络安全自学篇] 一.入门笔记之看雪Web安全学习及异或解密示例

前文欣赏:

[渗透&攻防] 一.从数据库原理学习网络攻防及防止SQL注入

[渗透&攻防] 二.SQL MAP工具从零解读数据库及基础用法

[渗透&攻防] 三.数据库之差异备份及Caidao利器

[渗透&攻防] 四.详解MySQL数据库攻防及Fiddler神器分析数据包

补充学习资料:

TK13大神Windows PE专栏 https://blog.csdn.net/u013761036/article/category/6401236 TK13大神Windows对抗专栏

https://blog.csdn.net/u013761036/article/category/6365454

鬼手56大神六个专栏 https://blog.csdn.net/qq\_38474570/article/details/87707942

whatiwhere大神逆向工程专栏

https://blog.csdn.net/whatiwhere/article/category/7586534

## **文章目录**

一.用户登录明文与加密浅析

二.浏览器保留密码功能漏洞示例

漏洞测试1

漏洞测试2

漏洞测试3

漏洞测试4

三.Chrome浏览器密码存储机制

四.总结

# 一.用户登录明文与加密浅析

浏览器开发模式通常可以查看源代码,以简书为例,在登录页面 输入用户名和密码,然 后右键"检查"或"审查元素"。

| 1 1 1 1 1 1 1 1 1 1 1 1 1 1 1 1 1 1 1                | +                              |                                             | - 🗆                            | ×     |
|------------------------------------------------------|--------------------------------|---------------------------------------------|--------------------------------|-------|
| $\leftrightarrow$ $\rightarrow$ C $$ https://www.jia | nshu.com/sign_in               | 07                                          | Q 🕁 😶                          | 0     |
| 简书                                                   |                                |                                             |                                | -     |
|                                                      | <mark>登录</mark> · 注册           |                                             |                                |       |
|                                                      | 15285130000<br>                | 返回(B)<br>前进(E)<br>重新加载(R)                   | Alt+向左箭头<br>Alt+向右箭头<br>Ctrl+R | l     |
|                                                      | ☑ 记住我 登录遇到问题? ☑ 亞住我 登录遇到问题?  < | 另存为(A)<br>打印(P)<br>投射(C)<br>翻成中文 ( 简体 ) (T) | Ctrl+S<br>Ctrl+P               |       |
|                                                      | 社交條号遵录                         | 查看网页源代码(⊻)<br>检查(№)                         | Ctrl+U<br>Ctrl+Shift+I         | mourţ |

运行结果如下所示,点击"Network"选择页面能查看消息头Headers及状态信息、 Cookies或Sessions。这是开发者常用的分析方法,尤其是网络爬虫,需要审查元素定 位所需信息的HTML源码。

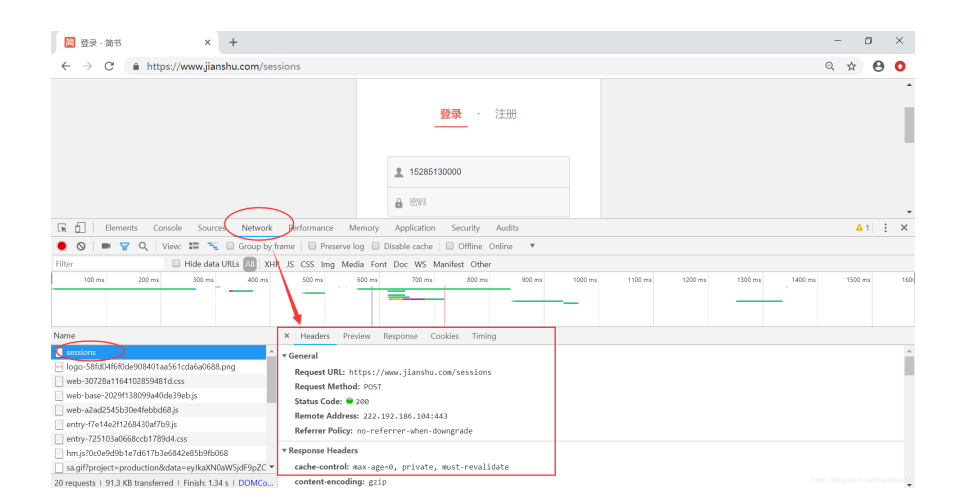

下图展示了作者输入的用户名及密码,这里的密码是明文显示的。

| 100 登录 - 简书 × +                                                                                                    | - 🗆 X                                                                                      |  |  |  |  |
|----------------------------------------------------------------------------------------------------|--------------------------------------------------------------------------------------------|--|--|--|--|
| $\leftarrow$ $\rightarrow$ C $\triangleq$ https://www.jianshu.com/sessions                                                                                                    | ९ 🖈 😝 📀                                                                                    |  |  |  |  |
|                                                                                                    |                                                                                            |  |  |  |  |
|                                                                                                    | 15285130000                                                                                |  |  |  |  |
| 🕞 🔂 Elements Console Sources Network Perform                                                                                                    | nance Memory Application Security Audits                                                   |  |  |  |  |
| ● 🛇   ■ 🍸 Q   View: 🃰 🛬 🔲 Group by frame   🗌                                                                                                    | Preserve log 🔲 Disable cache 📄 Offline Online 🔻                                            |  |  |  |  |
| Filter 🗌 Hide data URLs 📶 XHR JS CSS                                                                                                    | Img Media Font Doc WS Manifest Other                                                       |  |  |  |  |
| 100 ms 200 ms 300 ms 400 ms 500 ms 600                                                                                                    | ms 700 ms 800 ms 900 ms 1000 ms 1100 ms 1200 ms 1300 ms 1400 ms 1500 ms 1600               |  |  |  |  |
| Name × Hea                                                                                                    | ders Preview Response Cookies Timing                                                       |  |  |  |  |
| sessions                                                                                                    | 2 291.91.1/231*30                                                                          |  |  |  |  |
| logo-58/d046/0de908401aa361cda6a688.png     V Form Data view source view URL encoded     web-30728a1161102859481d.css     untfl: /     web-30728a1161128294941d.scs     untfl: /     web-30728a1161128294941d.scs |                                                                                            |  |  |  |  |
| web-a2ad2545b30e4febbd68.js                                                                                                    | ······································                                                     |  |  |  |  |
| entry-f7e14e2f1268430af7b9.js                                                                                                    | on[email_or_mobile_number]: 15285130000                                                    |  |  |  |  |
| entry-725103a0668ccb1789d4.css                                                                                                    | on[password]: 111111                                                                       |  |  |  |  |
| hm.js?0c0e9d9b1e7d617b3e6842e85b9fb068                                                                                                    | on[oversea]: talse                                                                         |  |  |  |  |
| 20 requests   91.3 KB transferred   Finish: 1.34 s   DOMCo capto                                                                                                    | ha[validation][challenge]: 77706de2b8c17e457a3ca428d09ae8f7 https://blog.csdn.net/Eastrol. |  |  |  |  |

而有的网站输入的用密码是加密过的,比如我大贵财某登陆系统传递的密码是MD5加密。

| ← → C ◎ 不安全                                                                                                    | • ☆    | e  | • •      |
|----------------------------------------------------------------------------------------------------|--------|----|----------|
| 资料                                                                                                    |        |    | ŕ        |
| Copyrgene2015 AI Fogus Rise 1.27                                                                                                    |        |    |          |
| 🕞 🔂   Elements Console Sources Network Performance Memory Application Security Audits                                                                                                    |        | 01 | : ×      |
| 🔹 🚫   🛤 🍸 🔍 View: 🏭 🐾 🗍 Group by frame   💿 Preserve log 📄 Disable cache   🕤 Offline Online 🛛 🔻                                                                                                    |        |    |          |
| Filter IIIde data URLS All XHR JS CSS Img Media Font Doc WS Manifest Other                                                                                                    |        |    |          |
| 50 ms 100 ms 150 ms 200 ms 250 ms 300 ms 350 ms 400 ms 450 ms 550 ms 550 ms 660 ms 650 ms                                                                                                    | 750 ms |    | 800 ms   |
|                                                                                                    |        |    |          |
| Name X Headers Preview Response Cookies Timing                                                                                                    |        |    |          |
| login Upgrade-Insecure-Requests: 1                                                                                                    |        |    | -        |
| User-Agent Mozilla/5.0 (Windows NT 10.0; Win64; x64) AppleWebKit/537.36 (KHTML, like Gecko) Chrome/70.0.3538.102 Safari/537.36                                                                                                    |        |    |          |
| jquery-1.6.1.min.js view source view URL encoded                                                                                                    |        |    |          |
| jquery.togglejs encodedService: http%3a%2f%2fi.gufe.edu.cn%2fdcp%2findex.jsp                                                                                                    |        |    |          |
| mdSjs service: http://i.gufe.edu.cn/dcp/index.jsp                                                                                                    |        |    |          |
| loginjs serviceName: null                                                                                                    |        |    |          |
| DD_belatedPNG_0.0.8a-min.js loginErrCnt: 1                                                                                                    |        |    |          |
| l login_hover_bg.png                                                                                                    |        |    |          |
| logo.png password: 670b14728ad9902aecba32e22fa4f6bd                                                                                                    |        |    | - 1      |
| ws_logo.jpg replace-pwd: 密码                                                                                                    |        |    | - 1      |
| li login_bt_bg.png ht LT-266275-txcH174BKb2RXxEPGXSq                                                                                                    |        |    | - 1      |
| I count icon and icon and icon |        |    | sstmount |

MD5解密如下所示。

|                 | 密文: <mark>670b14728</mark><br>孝型: 自动 | 密文: 670b14728ad9902aecba32e22fa4f6bd<br>学型: 自动   ▼ [想助] |          |                        |
|-----------------|--------------------------------------|---------------------------------------------------------|----------|------------------------|
|                 |                                      | 查询                                                      | 加密       |                        |
| 查询结果:<br>000000 |                                      |                                                         |          |                        |
|                 |                                      |                                                         | https:// | blog.csdn.net/Eastmoun |

作者写这部分原因:

一是想讲解下浏览器开发者模式的基本用法,二是后续想了解网站前端是否需要加密, 用户名和密码传递到后台程序是如何加密解密的,以及存储至数据库的基本流程、它是 明文或密文,这是否存在安全隐患及预防措施等。 写文章-CSDN博客

MD5即Message-Digest Algorithm 5(信息-摘要算法第5版),是计算机安全领域广泛使用的一种散列函数,用以提供消息的完整性保护,确保信息传输完整一致。MD5是计算机广泛使用的杂凑算法之一(又译摘要算法、哈希算法),主流编程语言普遍已有MD5实现。注意,任意长度的数据,算出的MD5值长度都是固定的;对原数据进行任何改动,哪怕只修改1个字节,所得到的MD5值都有很大区别。

MD5的作用是让大容量信息在用数字签名软件签署私人密钥前被"压缩"成一种保密的格式(就 是把一个任意长度的字节串变换成一定长的十六进制数字串)。MD5理论上还是安全的,毕竟 号称是不可逆算法。但是,目前网上有一些神器撞库网站,把所有密码列举出来,然后去比对 的暴力破解法,虽然笨重,但是也很有效。

# 二.浏览器保留密码功能漏洞示例

## 漏洞测试1

浏览器本机保留密码功能是非常不安全的,不推荐大家使用,不过如果你想找回密码用 这种方式倒是不错。

- 首先,在需要登录的页面上选择浏览器自动保留用户名和密码,并提交登录。
- 接着,退出重新登录,Chrome浏览器审查元素,定位密码位置。
- 最后,将输入框input元素的type属性,从"password"修改为"text",显示结果如下所示。

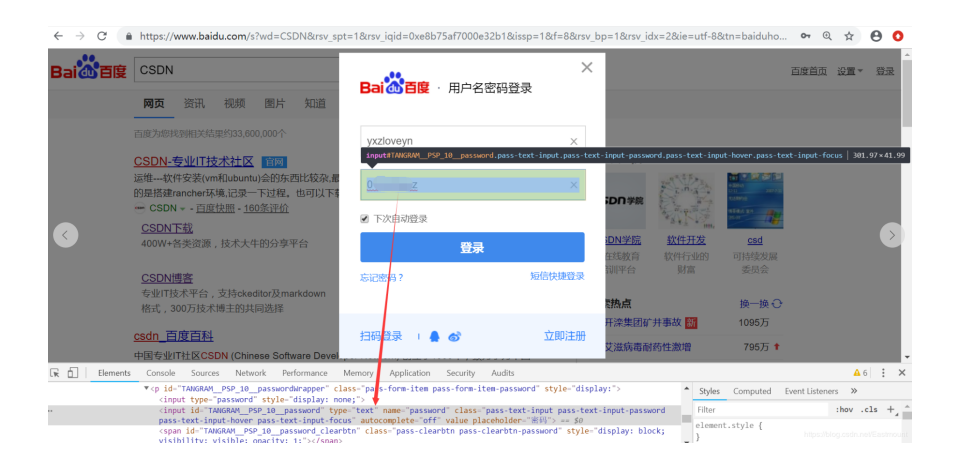

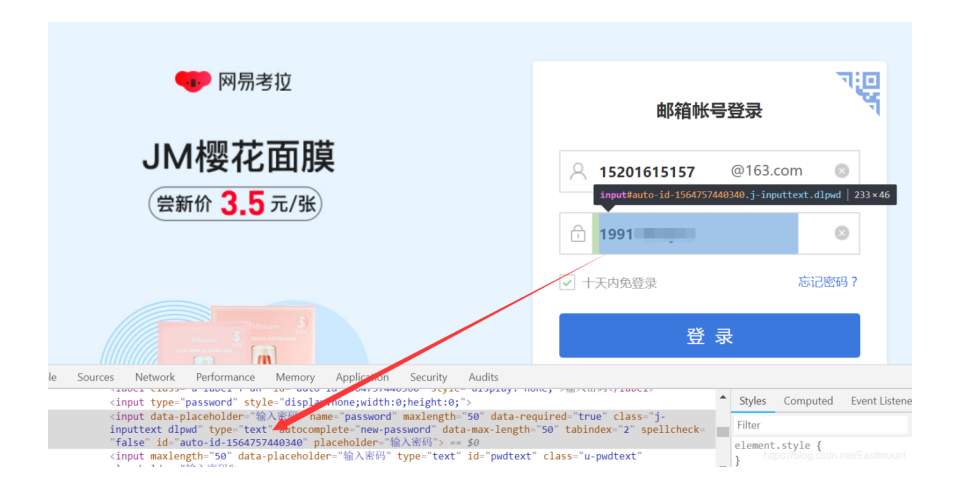

所以,大家在登陆网站时尽量不要选择保存用户名和密码,该行为带来了极大的密码泄 露风向,而且很难规避,尤其是重要的密码或超级管理员账户。除非增加手机验证码、 异常登录提醒、QQ验证等。

个人建议:

- 电脑不用轻易借给他人使用,除非身边非常信任的人
- 非私人电脑一定不能让浏览器保存密码
- 设定一些易于记住的密码,浏览器里登录时重要账户选择不要保存密码,每次登录
   手动输入
- 离开电脑务必记得随时锁屏或者关机,登录系统一定要设定密码
- 整合到Chrome第三方工具如LastPass,使用主密码来管理那些密码

## 漏洞测试2

- 那么, Chrome浏览器是如何存储这些用户名和密码呢? 它是否也不安全呢?
- 首先,打开密码管理器。设置->高级->密码,或者输入 chrome://settings/passwords。

| 🗢 1811                                           | × +                                                  | - 🗆 ×                           |
|--------------------------------------------------|------------------------------------------------------|---------------------------------|
| $\leftrightarrow$ $\rightarrow$ C $\odot$ Chrome | chrome://settings                                    | ☆ \varTheta 🗿                   |
| 三 设置                                             | Q、 在设置中搜索                                            |                                 |
|                                                  | 点田                                                   |                                 |
|                                                  |                                                      |                                 |
|                                                  | 在 Chrome 中畅享 Google 的智能技术<br>在您的所有设备上同些并个性化设置 Chrome |                                 |
|                                                  | Cv 密码 ◆ ◆ ◆                                          |                                 |
|                                                  | <ul> <li>付款方式</li> </ul>                             |                                 |
|                                                  | ♥ 地址和其他信息 ,                                          |                                 |
|                                                  | Chrome 名称印图片                                         | https://blog.codn.net/Eastmou 🕹 |

### 接着,查看保留的用户名和密码,包括163邮箱、百度等。不会吧,这么危险。

| 🗢 182                                       | × +                         |                |    |     | - 🗆 ×                          |
|---------------------------------------------|-----------------------------|----------------|----|-----|--------------------------------|
| $\leftarrow$ $\rightarrow$ C $\odot$ Chrome | chrome://settings/passwords |                |    |     | ☆ 🖯 🗘                          |
| ☰ 设置                                        | Q、 在设置中搜索                   |                |    |     |                                |
|                                             | 查看和管理您的 Google 帐号中保         | 存的密码           |    |     | -                              |
|                                             | 已保存的密码                      |                |    | :   |                                |
|                                             | 网站                          | 用户名            | 密码 |     |                                |
|                                             | dl.reg.163.com              | 1520 57        |    | • i |                                |
|                                             | passport.baidu.com          | Yang /eYN      |    | • i |                                |
|                                             | china-ced.com               | yangxiuzhang   |    | • i |                                |
|                                             | dylx.cbpt.cnki.net          | 杨秀璋            |    | • : |                                |
|                                             | xddj.cbpt.cnki.net          | 杨秀璋            |    | • i |                                |
|                                             | zzdz.cbpt.cnki.net          | 杨秀璋            |    | •   |                                |
|                                             | accounts.douban.com         | 145 241@qq.cp, |    | •   | https:/blog.csdn.net/Eastmourg |

所幸, Chrome浏览器对显示的密码进行了一道验证, 需要输入正确的电脑账户密码才能 查看, 如下图所示。

为了执行加密(在Windows操作系统上), Chrome使用了Windows提供的API, 该API 只允许用于加密密码的Windows用户账户去解密已加密的数据。所以基本上来说, 你的 主密码就是你的Windows账户密码。所以, 只要你登录了用自己的账号Windows, Chrome就可以解密加密数据。

| 💠 igm                                      | × +                   |                                    |                         |   |   | - 🗆 ×                           |
|--------------------------------------------|-----------------------|------------------------------------|-------------------------|---|---|---------------------------------|
| $\leftarrow$ $\rightarrow$ C $\odot$ Chrom | e   chrome://settings | /passwords                         |                         |   |   | ☆ 🔒 🔕                           |
| ☰ 设置                                       | Q、 在设置中搜索             |                                    |                         |   |   |                                 |
|                                            | 查看和管理您的 G             | Windows 安全<br>Google Chrome        | (PRONING down SPEEL)    |   |   |                                 |
|                                            | 已保存的密码网站              | google chromeirtz ()<br>操作。<br>yxz | 2523AMUGOM272BabCyChLap |   | : |                                 |
|                                            | dl.reg.163.0          | DESKTOP-2PTB11Kyyz<br>腔码           |                         | 0 | : |                                 |
|                                            | passport.ba           | 使用其他帐户                             |                         | 0 | : |                                 |
|                                            | dylx.cbpt.ci          |                                    | 确定取消                    | 0 | : |                                 |
|                                            | xddj.cbpt.cn          | ki.net 杨秀璋                         |                         | 0 | : |                                 |
|                                            | zzdz.cbpt.cn          | ki.net 杨秀璋                         |                         | 0 | : |                                 |
|                                            | accounts.do           | uban.com 1455136241@qq.cp,         |                         | 0 | : | https://blog.csdn.net/Eastmourg |

#### 输出Windows账户正确显示对应网站的密码。

| 网站                 | 用户名          | 密码   |   |   |
|--------------------|--------------|------|---|---|
| dl.reg.163.com     | 152          | 1991 | Ø | : |
| passport.baidu.com | Yangy eYN    |      | 0 | : |
| china-ced.com      | yangxiuzhang |      | 0 | : |
| dylx.cbpt.cnki.net | 杨秀璋          |      | Ο | : |

#### 补充知识:

由于Windows账户密码是一个常量,并不是只有Chrome才能读取"主密码",其他外部工具也能获取加密数据,同样也可以解密加密数据。比如使用NirSoft的免费工具ChromePass(NirSoft官方下载),就可以看得你已保存的密码数据,并可以轻松导出为文本文件。既然ChromePass可以读取加密的密码数据,那恶意软件也能读取的。当ChromePass.exe被上传至VirusTotal时,超过半数的反病毒(AV)引擎会标记这一行为是危险级别。不过微软的Security Essentials并没有把这一行为标记为危险。

假设你的电脑被盗,小偷重设了Windows账号密码。如果他们随后尝试在Chrome中查 看你的密码,或用ChromePass来查看,密码数据都是不可用。原因很简单,因为"主密 码"并不匹配,所以解密失败。此外,如果有人把那个SQLite数据库文件复制走了,并 尝试在另外一台电脑上打开,ChromePass也将显示空密码,原因同上。结论是Chrome 浏览器中已保存密码的安全性,完全取决于用户本身。

#### 个人建议:

• 使用一个极高强度的Windows账号密码。必须记住,有不少工具可以解密Windows 账号密码。如果有人获取了你的Windows账号密码,那他也就可以知道你在 Chrome已保存的密码。

- 远离各种各样的恶意软件。如果工具可以轻易获取你已保存的密码,那恶意软件和 那些伪安全软件同样可以做到。如果非得下载软件,请到软件官方网站去下载。
- 把密码保存至密码管理软件中(如KeePass),或使用可以整合到Chrome中的第三 方工具(如LastPass),使用主密码来管理你的那些密码。
- 用工具 (如TrueCrypt) 完全加密整个硬盘,并且非私人电脑一定不能让浏览器保存 密码。

# 漏洞测试3

作者想继续修改input密码的属性,看看能不能显示密码。如下图所示:

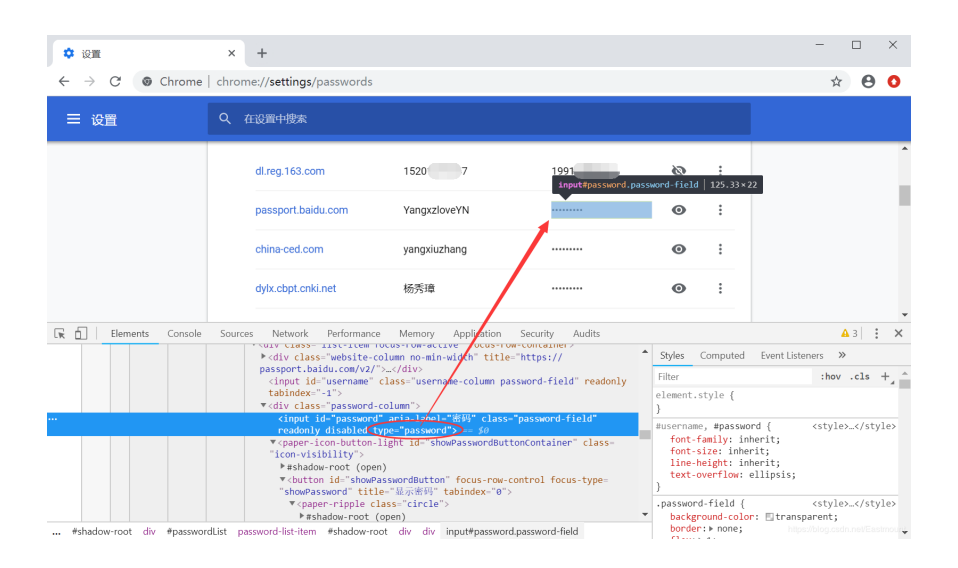

### 再次幸运, Chrome应该已经解决了该漏洞, 显示空白。

| 💠 设置                                        | ×       | +                                                                                                    |                                                                                   |                        |                                   |                                                         | - 🗆 ×                                 |
|---------------------------------------------|---------|----------------------------------------------------------------------------------------------------|-----------------------------------------------------------------------------------|------------------------|-----------------------------------|---------------------------------------------------------|---------------------------------------|
| $\leftarrow$ $\rightarrow$ C $\odot$ Chrome | chror   | me:// <b>settings</b> /passwords                                                                                                    |                                                                                   |                        |                                   |                                                         | ☆ 🔒 🔕                                 |
| ☰ 设置                                        | ۹       | 在设置中搜索                                                                                                    |                                                                                   |                        |                                   |                                                         |                                       |
|                                             |         | dl.reg.163.com                                                                                                    | 15201                                                                             | 1991                   | ø                                 | :                                                       | Î                                     |
|                                             |         | passport.baidu.com                                                                                                    | YangxzloveYN                                                                      | 1                      | 0                                 | :                                                       |                                       |
|                                             |         | china-ced.com                                                                                                    | yangxiuzhang                                                                      |                        | 0                                 | :                                                       |                                       |
|                                             |         | dylx.cbpt.cnki.net                                                                                                    | 杨秀璋                                                                               |                        | 0                                 | :                                                       |                                       |
| 🕞 Elements Console                          | Sourc   | es Network Performance                                                                                                    | Memory Application                                                                | Security Audits        |                                   |                                                         | ▲ 3 : ×                               |
|                                             |         | <pre>kdiv class="website-co<br/>kdiv class="website-co</pre>                                                                              | plumn no-min-width titl                                                           | e="https://            | <ul> <li>Styles</li> </ul>        | Computed                                                | Event Listeners >>>                   |
|                                             |         | passport.baidu.com/v2/                                                                                                    | >                                                                                 |                        | Filter                            |                                                         | :hov .cls + ^                         |
|                                             |         | <pre><input 1d="Username" tabindex="-1"/></pre>                                                                                           | class= usernamg-column p                                                          | assword-field readonly | element<br>}                      | .style {                                                |                                       |
|                                             |         | <input <br="" id="password"/> readonly disabled to                                                                                        | 'aria-labél="密码" class<br>/pe="text">>= \$0                                       | s="password-field"     | #userna                           | me, #passwo                                             | ord { <style></style>                 |
|                                             |         | <pre>v <paper-icon-button-l "icon-visibility"=""></paper-icon-button-l></pre>                                                             | ight id="showPasswordBu<br>))<br>sswordButton" focus-row<br>=="易示密码" tabindex="@" | control focus-type=    | font<br>font<br>line<br>text<br>} | -family: in<br>-size: inhe<br>-height: in<br>-overflow: | herit;<br>rit;<br>herit;<br>ellipsis; |
|                                             |         | ▼ <paper-ripple cl<="" td=""><td>ass="circle"&gt;</td><td></td><td>.passwo</td><td>rd-field {</td><td><style></style></td></paper-ripple> | ass="circle">                                                                     |                        | .passwo                           | rd-field {                                              | <style></style>                       |
| #shadow-root div #passwor                   | dList p | assword-list-item #shadow-root (                                                                                                    | open)<br>ot div div input#passwo                                                  | rd.password-field      | borde                             | er:⊧none;                                               | https://blog.csdn.net/Eastmourg       |

接着,作者尝试获取本地Chrome浏览器登录的账户信息。 找到密码存储的位置,文件或者是注册表,这个时候需要开启监控工具,打开注册表和 文件操作信息。然后到chrome密码管理界面,随便删除一条记录,然后看看chrome本 身对哪些文件或者注册表进行了修改,推荐 TK13 大神文章。

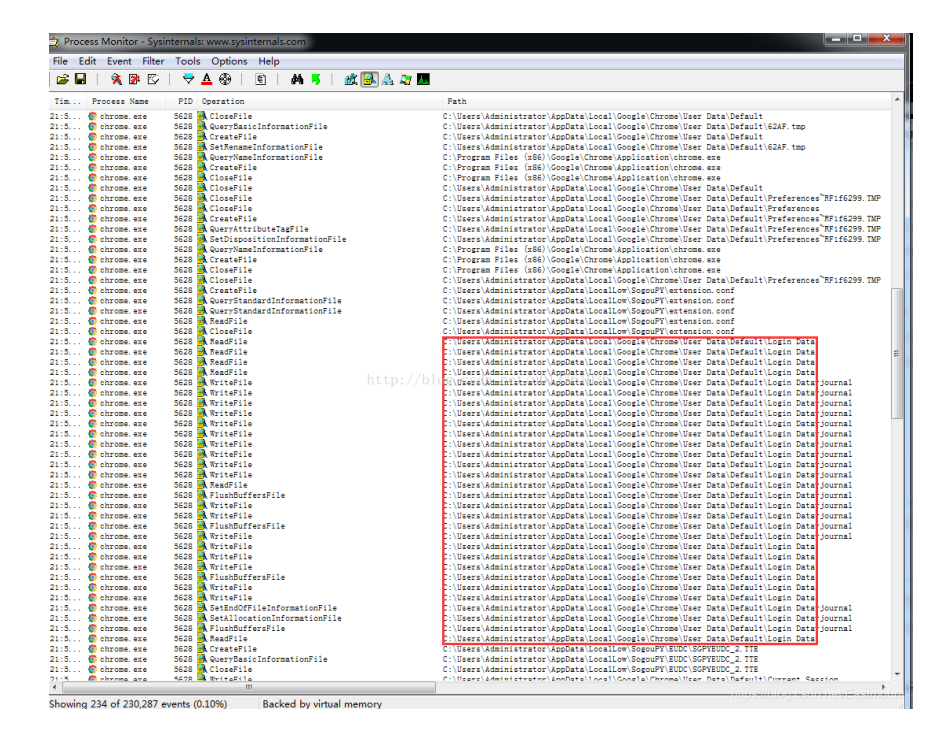

也可以直接寻找文件,通常用户名文件的存储路径为: C:\Users...\AppData\Local\Google\Chrome\User Data\Default

找到下图所示的文件, Login Data。

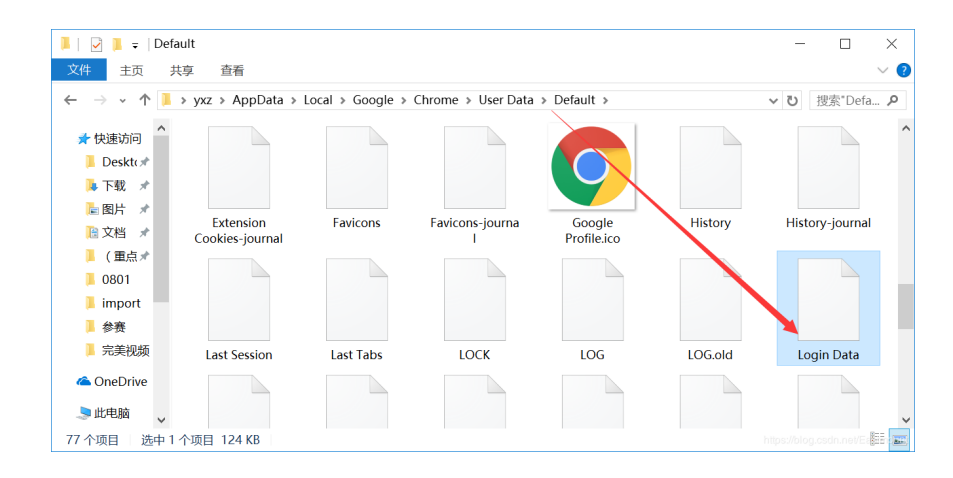

## 漏洞测试4

接着打开这个文件,还好这个文件是加密的,而不是明文存储。

| 2  | C:\Users\yxz\Desktop\Login Data - Notepad++                                                                                                    | - 🗆              | $\times$     |
|----|----------------------------------------------------------------------------------------------------|------------------|--------------|
| 文  | 件(F) 编辑(E) 搜索(S) 视图(V) 格式(M) 语言(L) 设置(T) 宏(O) 运行(R) 插件(P) 窗口(W) ?                                                                                                    |                  |              |
|    |                                                                                                    |                  |              |
|    | Login Data 2                                                                                                    |                  |              |
|    |                                                                                                    | INTERN           | TRN .        |
|    | 2 BERG ESSER (BERG EFF 2) FOR 3 FERE FOR ESSER (BUILDING AND AND AND AND AND AND AND AND AND AND                                                                                                    | THIN OF MINING   |              |
|    | 3 NUMNUMNUMPAKIBAHÁ BAR 2 2 NUMNUMNUMNUMNUMNUMNUMNUMNUMNUMNUMNUMNUMN                                                                                                    | OT NOT NOT       | NUUR         |
|    |                                                                                                    | ULNULNUL         | NUL          |
|    |                                                                                                    | INULEMST         | NUL          |
|    |                                                                                                    |                  | _            |
|    |                                                                                                    | ALOURINIOURINIOU | JNU          |
|    |                                                                                                    |                  |              |
| 1  |                                                                                                    |                  |              |
|    |                                                                                                    | NULNULNU         | LINU         |
| 1  | 1.2 NUORNUTANUTA TAUTA E NUTA : NUTA : N | ETINUTINUT       | NUL          |
| 1  | 13 – NURNURANUR E NUR E NUR E NUR E NUR E NUR E NUR E NUR E NUR E NUR E NUR E NUR E NURNURNURRURRURRURRURRURRURRURRURRURRURR                                                                                                    | ELNULNUL         | NUL          |
| 1  | 14                                                                                                    | ELNULNUL         | NUL          |
|    |                                                                                                    | ELINULINUL       | ALCON.       |
|    |                                                                                                    | ELINULINUL       | NUL          |
|    |                                                                                                    |                  | NIGHT        |
| 1  |                                                                                                    | EOTINUTIN        | <b>UTINI</b> |
| 2  | 20 NUSRUPNUR L RUR E RUB L RUB I RUB I RUB E RUB (RUB I RUB I RUB I RUB I RUB I RUB RUB RUB RUB RUB RUB RUB RUB RUB RUB                                                                                                    | ELNUINUE         | NUL          |
| 2  | 21                                                                                                    | ELNULNUL         | NUL          |
| 2  | 22                                                                                                    | extNUCNU         | JNU          |
| 2  |                                                                                                    | NUCTNUC          | <b>101</b>   |
| 4  |                                                                                                    |                  | NU           |
| 4  |                                                                                                    | MINIO MINIO MINI |              |
| 1  |                                                                                                    |                  | `            |
| <  |                                                                                                    |                  | >            |
| Mo | vrmal text file longth : 126 076 lines : 244 ln : 1 Col : 1 Sol : 0.1.0 Macintoch (CP) ANSU                                                                                                    |                  | IN           |

虽然该文件加密了,但是可以看到它是 SQLite format 3 的格式。接着通过工具读取该数据。这里使用 Navicat Premium工具。

Navicat premium是一款数据库管理工具,是一个可多重连线资料库的管理工具,它可以让你以单一程式同时连线到 MySQL、SQLite、Oracle 及 PostgreSQL 资料库,让管理不同类型的资料库更加的方便。

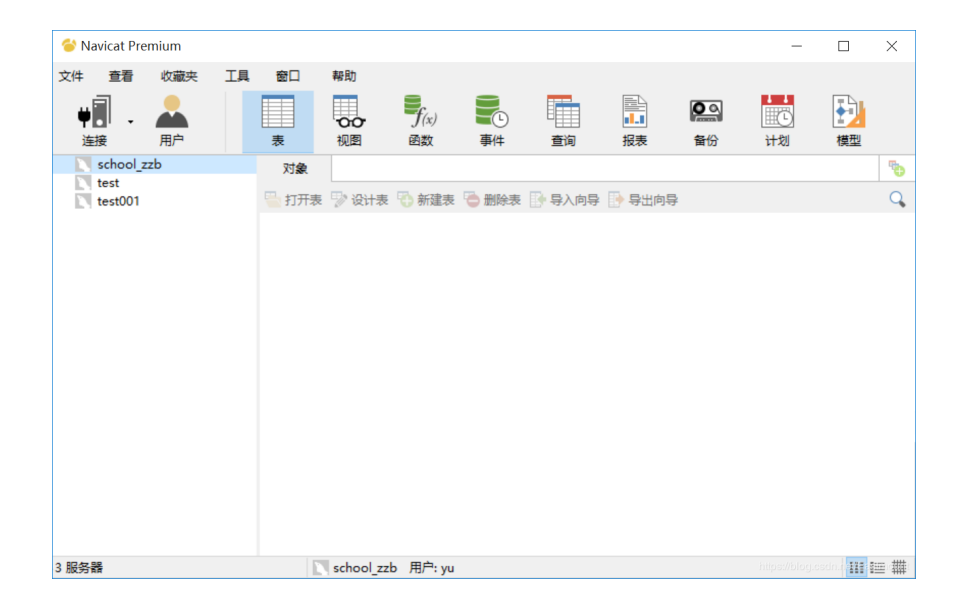

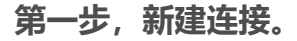

| 😂 Navicat Premium |                                 |  |  |  |  |  |  |
|-------------------|---------------------------------|--|--|--|--|--|--|
| 收                 | 髋夹(A) 工具(T) 窗口(W) ╡             |  |  |  |  |  |  |
| >                 | MySQL                           |  |  |  |  |  |  |
|                   | PostgreSQL                      |  |  |  |  |  |  |
|                   | Oracle                          |  |  |  |  |  |  |
|                   | SQLite                          |  |  |  |  |  |  |
|                   | SQL Server                      |  |  |  |  |  |  |
|                   | MariaDB                         |  |  |  |  |  |  |
|                   | ottos://blog.csdo.pet/Eastmount |  |  |  |  |  |  |
|                   | miun<br>)收<br>。                 |  |  |  |  |  |  |

### 第二步, 输入连接名如"test0803", 并导入本地的"Login Data"数据。

| 🖉 SQLite - 新建连接 | ×                                                  |
|-----------------|----------------------------------------------------|
| 常规 高级 HTTP      |                                                    |
| 连接名:            | test0803                                           |
| 类型:             | <ul><li>● 现有的数据库文件</li><li>○ 新建 SQLite 3</li></ul> |
| 数据库文件:          | ○新建 SQLite 2<br>C:\Users\yxz\Desktop\Login Data    |
|                 |                                                    |
|                 |                                                    |
|                 |                                                    |
| 连接测试            | 确定<br>Littlesuvoidgest magutestimotist             |

第三步,打开之后在"main"数据库中包含了三张表,其中logins为登录表。

帮助

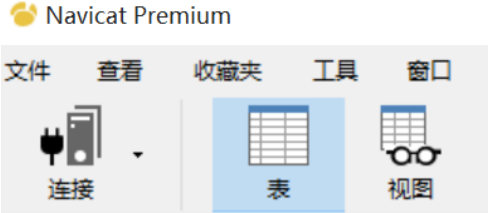

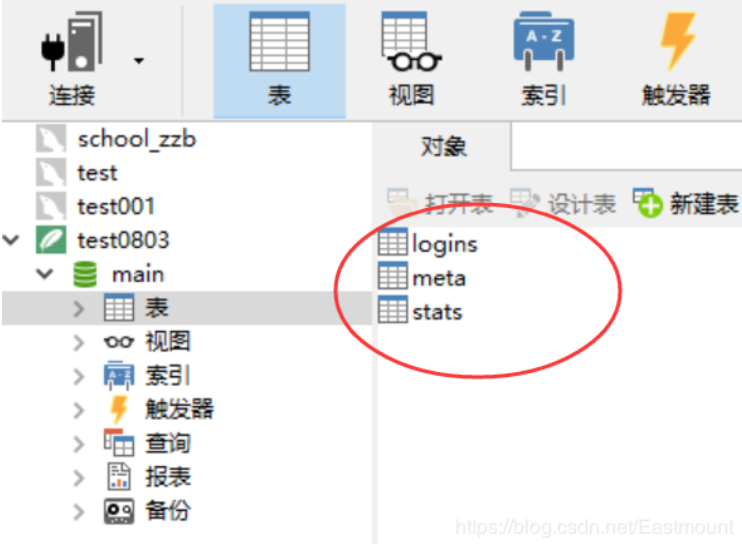

### 第四步,打开如下所示,比如163邮箱的用户名为我的电话,密码是加密的。

| 😂 logins @main (test0803) - 清                               | - Navicat Premium                                                        |             |      |        |            |                              |                                  |                         |                         |                | -                  |          | ×   |
|-------------------------------------------------------------|--------------------------------------------------------------------------|-------------|------|--------|------------|------------------------------|----------------------------------|-------------------------|-------------------------|----------------|--------------------|----------|-----|
| 文件 查看 收藏夹 工具                                                | 窗口 帮助                                                                    |             |      |        |            |                              |                                  |                         |                         |                |                    |          |     |
|                                                             | A-Z                                                                      | Ζ 📻         |      | 00     |            |                              |                                  |                         |                         |                |                    |          |     |
|                                                             | 00 11                                                                    | 7 4         | 1.1  | anna a | m O        | <u> </u>                     |                                  |                         |                         |                |                    |          |     |
| 连接表                                                         | 視图 素引                                                                    | 触发器 查询      | 报表   | 备份     | 计划         | 横型                           |                                  |                         |                         |                |                    |          |     |
| school_zzb                                                  | 対象 Ⅲ logins @main (test0803) - 表                                         |             |      |        |            |                              |                                  |                         |                         |                |                    |          | 8   |
| test001                                                     |                                                                          | 🗄 番注 🕶 🏹 薄透 | ↓青排序 | ▶ 导入 [ | • 导出       |                              |                                  |                         |                         |                |                    |          |     |
| <ul> <li>test0803</li> </ul>                                | origin_url action_url                                                    |             |      |        | usernam    | username_element             |                                  | value                   | password_element        | password_value |                    | alue     | ^   |
|                                                             | http://xddj.cbpt.cnki.net/E http://xddj.cbpt.cnki.net/EditorEN/index.as  |             |      |        |            | pctl00\$P1\$U1\$userName 杨秀瑋 |                                  |                         | ctl00\$P1\$U1\$password |                | Keecoe             | i⊐ez eOe | 0   |
| > 007 初图                                                    | http://dylx.cbpt.cnki.net/E http://dylx.cbpt.cnki.net/EditorBN/index.as  |             |      |        |            | ctl00\$P1\$U1\$userName 杨秀璋  |                                  | ctl00\$P1\$U1\$password |                         | K++004         | 00+ z+0+           | 0        |     |
| > 🕅 索引                                                      | http://gsgl.gzu.edu.cn/sq/ http://gsgl.gzu.edu.cn/sq/bs/login            |             |      |        | sfzh       | sfzh                         |                                  |                         | pwd                     |                | K♦♦□D€             | eo+ z+o+ | 0   |
| > 🁎 触发器                                                     | http://compusimu.gnway.http://compusimu.gnway.cc/checkin.asp             |             |      |        | uname      | uname 1528                   |                                  |                         | upwd                    |                | K++004             | +0+z +0+ | 0   |
| > 1 查询                                                      | http://compusimu.gnway.ct/ttp://compusimu.gnway.cc/checkin.asp           |             |      |        |            | uname                        |                                  | @qq.com                 | upwd                    |                | K++□□+             | eo+z +O+ | 0   |
| > 正 投表<br>> 20 留份                                           | http://jws.gufe.edu.cn:800 http://jws.gufe.edu.cn:8001/jwglxt/xtgl/logir |             |      |        |            | ir yhm                       |                                  |                         | mm                      |                | K++004             | +0+z +0+ | 0   |
|                                                             | http://www.china-ced.com http://www.china-ced.com/o/author.aspx          |             |      |        | UserID     | UserID                       |                                  | ang                     | Passwd                  |                | Keenoe             | 0+2 +0+  | 0   |
|                                                             | http://zzdz.cbpt.cnki.net/Ehttp://zzdz.cbpt.cnki.net/EditorDN/Index.a    |             |      |        |            | s ctl00\$P1\$U1\$userName    |                                  |                         | ctl00\$P1\$U1\$password | •              | K++00+             | +0+z +0+ | 0   |
|                                                             | https://github.com/sessio https://github.com/session                     |             |      |        | login      | login                        |                                  |                         | password                |                | K++□□+             | eo+ z+o+ | •   |
|                                                             | https://dl.reg.163.com/we https://dl.reg.163.com/webzj/v1.0.1/pub/in/    |             |      |        |            | x email                      |                                  |                         | password                |                | Ќ <b>≑</b> ≎⊡€     | ¢⊡∳z éOé |     |
|                                                             | https://online.enetedu.cor https://online.enetedu.com/gzife/Index/Re     |             |      |        | Regusernam | c username                   |                                  |                         |                         |                | Ќ <del>0</del> 0⊡€ | eo+z +O+ | 0   |
|                                                             | https://online.enetedu.cor<br>https://online.enetedu.com/gzife/Index/Lo  |             |      |        |            | guseremail                   |                                  | Dqq.com                 | userpassword            |                | Ќ♦♦004             | 0+2 +0+  | •   |
|                                                             | <                                                                        |             |      |        |            |                              |                                  |                         |                         |                |                    |          | , × |
|                                                             | +                                                                        | 0           |      |        |            |                              |                                  |                         |                         |                |                    |          |     |
| SELECT *, ROWID *NAVICAT ROWID* FROM *logins* LIMIT 0, 1000 |                                                                          |             |      |        |            |                              | 第 25 冬记录 (共 25 冬) 干飯 1 页 Version |                         |                         |                |                    |          |     |
|                                                             |                                                                          |             |      |        |            |                              |                                  |                         | and the actions of      |                |                    |          |     |

#### 第五步,破解思想。

想要破解一个加密算法是很难的。这学习TK13大神的文章,了解到Chrome开源的加密 函数CryptProtectData和CryptUnprotectData。

这对加解密函数非常特别,调用的时候会去验证本地登录身份,这也就是为什么别人的 那个密码文档不能直接拷贝到我们自己chrome相关文件夹下去看的原因了。

接下来是代码实现,找到开源的Sqllite3库,把数据库解析出来,然后得到密码的加密数 据,用CryptUnprotectData解密。注意,如果chrome开启的时候直接对这个数据库文件 操作会失败,建议每次操作先把文件拷贝出来再处理。

参考文章:

https://www.secpulse.com/archives/3351.html http://netsecurity.51cto.com/art/201603/507131.htm https://blog.csdn.net/u013761036/article/details/53822036

#### 第六步,使用TK13大神分享的AnalysisChromeLogin.exe工具进行解密。

下载地址: http://download.csdn.net/detail/u013761036/9719029

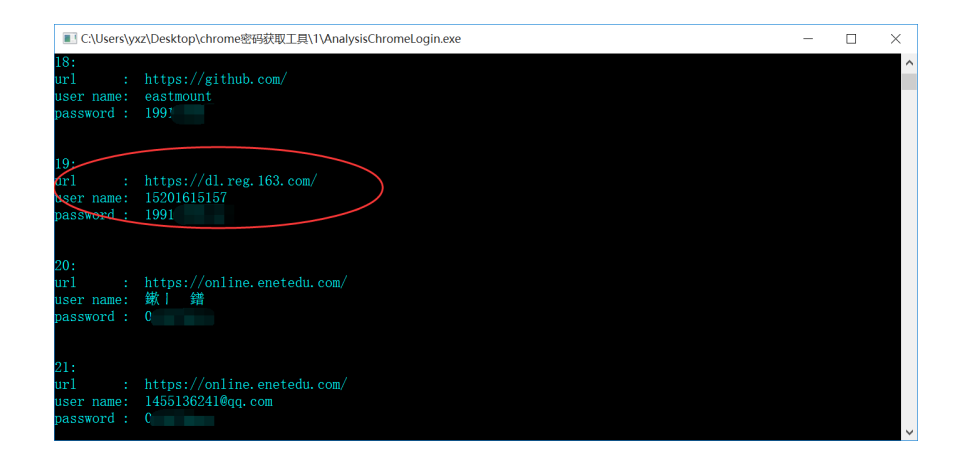

PS: 是不是很可怕,所以个人电脑大家一定要保护好开机密码,别轻易让坏人使用。后续尝试破壳看看这个EXE程序源代码是如何解析的。

# 三.Chrome浏览器密码存储机制

下面分享N1ckw0rm大神讲解的Chrome浏览器密码存储机制。

谷歌浏览器加密后的密钥存储于%APPDATA%…\Local\Google\Chrome\User Data\Default\Login Data"下的一个SQLite数据库中。那么他是如何加密的呢,通过开源 的Chromium,我们来一探究竟:

首先,我们作为用户登录一个网站时,会在表单提交Username以及Password相应的值,Chrome会首先判断此次登录是否是一次成功的登录,部分判断代码如下:

```
Provisional_save_manager_->SubmitPassed();
if (provisional_save_manager_->HasGeneratedPassword())
UMA_HISTOGRAM_COUNTS("PasswordGeneration.Submitted", 1);
If (provisional_save_manager_->IsNewLogin() && !provisional_save_man;
Delegate_->AddSavePasswordInfoBarIfPermitted(
        Provisional_save_manager_.release());
} else {
provisional_save_manager_->Save();
Provisional_save_manager_.reset();
}
```

当我们登录成功时,并且使用的是一套新的证书(也就是说是\*\*\*次登录该网站), Chrome 就会询问我们是否需要记住密码。

那么登录成功后,密码是如何被Chrome存储的呢?答案在EncryptedString函数,通过调用EncryptString16函数,代码如下:

```
Bool Encrypt::EncryptString(const std::string& plaintext,std::string* cip
DATA_BLOB input;
Input.pbData = static_cast<DWORD>(plaintext.length());
DATA_BLOB output;
BOOL result = CryptProtectData(&input, L"",NULL, NULL, NULL, 0,&outpu
if (!result)
Return false;
//复制操作
Ciphertext->assign(reinterpret_cast<std::string::value_type*>(output.pbD;
LocalFree(output.pbData);
```

```
Return true; }
```

代码利用了Widows API函数CryptProtectData(前面提到过)来加密。当我们拥有证书时,密码就会被回复给我们使用。在我们得到服务器权限后,证书的问题已经不用考虑了,所以接下来就可以获得这些密码。

下面通过Python代码实现从环境变量中读取Login Data文件的数据,再获取用户名和密码,并将接收的结果通过win32crypt.CryptUnprotectData解密密码。

```
google_path = r' Google\Chrome\User Data\Default\Login Data'
file_path = os.path.join(os.environ['LOCALAPPDATA'],google_path)
```

```
#Login Data文件可以利用python中的sqlite3库来操作。
```

```
conn = sqlite3.connect(file_path)
```

```
for row in conn.execute('select username_value, password_value, signon_re #利用Win32crpt.CryptUnprotectData来对通过加密的密码进行解密操作。
```

```
cursor = conn.cursor()
```

cursor.execute('select username\_value, password\_value, signon\_realm d

#接收全部返回结果

```
#利用win32crypt.CryptUnprotectData解密后,通过输出passwd这个元组中内容,获取Chrofor data in cursor.fetchall():
```

```
passwd = win32crypt.CryptUnprotectData(data[1],None,None,0)
```

用CryptUnprotectData函数解密,与之对应的是前面提到的CryptProtectData,理论上来 说CryptProtectData加密的文本内容,都可以通过CryptUnprotectData函数来解密。对其 他服务的解密方式,大家可以自行尝试。 完整的脚本代码如下所示:

```
#coding:utf8
import os, sys
import sqlite3
import win32crypt
google path = r'Google\Chrome\User Data\Default\Login Data'
db file path = os.path.join(os.environ['LOCALAPPDATA'],google path)
conn = sqlite3.connect(db file path)
cursor = conn.cursor()
cursor.execute('select username value, password value, signon realm from
#接收全部返回结果
for data in cursor.fetchall():
    passwd = win32crypt.CryptUnprotectData(data[1],None,None,0)
   if passwd:
       print '-----'
       print u'[+]用户名: ' + data[0]
       print u'[+]密码: ' + passwd[1]
       print u'[+]网站URL: ' + data[2]
```

# 四.总结

写到这里,整篇文章结束了,其实网络安全还是挺有意思的,尤其是最后解决了一个问题之后。每一篇文章都是站在无数大神和大佬的肩膀之上,作为一个网络安全的初学者,深深地感受到自己有太多的东西需要学习,还好态度比较端正,每天都在一步一个脚印前行。

希望这篇基础性文章对你有所帮助,如果有错误或不足之处,还请海涵。后续将分享更多网络安全方面的文章了,从零开始很难,但秀璋会一路走下去的,加油。

故人应在千里外,

不寄梅花远信来。

武汉第二周学习结束,寄了第二封家书给女神,接下来这几年,应该会写上200来封吧,很期待,也很漫长,但我俩的故事将继续书写。未来的路还很长,优秀的人真的太多,我们只有做好自己,不忘初心,享受生活,砥砺前行。明天周末继续奋斗,晚安娜,记得收信。

(By: 杨秀璋 2019-08-03 周六晚上8点写于武汉 https://blog.csdn.net/Eastmount)